# Recuperar contraseña olvidada de windows

- Primero necesitamos un USB de instalación de Windows 11 (Se da por hecho que se tiene uno a mano)
- Arrancamos desde el USB instalador de Windows 11

1/3

- Nada más aparezca la ventana del instalador de Windows pulsaremos "Shift + F10" en nuestro teclado para abrir un terminal
- Tas eso utilizaremos el siguiente comando:

# diskpart

• Una vez arranque el Diskpart ejecutaremos el siguiente comando para listar los volúmenes que hay en el sistema:

# list volume

• Tas ejecutar ese comando veremos algo similar a esto en la terminal:

| el equipo:  | DESK  | TOP-J9TORQA | tion. |           |        |           |          |
|-------------|-------|-------------|-------|-----------|--------|-----------|----------|
| SKPART> lis | t vol | ume         |       |           |        |           |          |
| Núm Volumen | Ltr   | Etiqueta    | Fs    | Тіро      | Tamaño | Estado    | Info     |
| Volume 0    | G     |             |       | DVD-ROM   | 0 B    | Sin medio |          |
| Volume 1    | D     | RECOVERY    | NTFS  | Partición | 13 GB  | Correcto  |          |
| Volume 2    | Е     |             | NTFS  | Partición | 918 GB | Correcto  |          |
| Volume 3    |       | Reservado p | NTFS  | Partición | 50 MB  | Correcto  | Sistema  |
| Volume 4    | С     |             | NTFS  | Partición | 488 GB | Correcto  | Arranque |
| Volume 5    |       |             | NTFS  | Partición | 515 MB | Correcto  | Oculto   |
| Volume 6    | F     |             | exFAT | Partición | 931 GB | Correcto  |          |
| Volume 7    | н     | WD Purple   | NTFS  | Partición | 931 GB | Correcto  |          |

- Ahora tenemos que localizar donde estaría nuestro sistema operativo instalado, en este caso sería el volumen 4, que corresponde a la letra C
- Tras eso ejecutaremos el comando "Exit" en la terminal para salir de diskpart
- Una vez hemos salido de diskpart debemos escribir la letra que corresponde a la instalación de windows seguida de 2 puntos (:)

# C:\Users\theju>c:

• Tras eso debemos navegar al directorio Windows:

#### cd widnows

• Una vez dentro del directorio Windows vamos al directorio System32:

## cd system32

• Tras eso escribiremos el siguiente comando para hacer una copia de utilman.exe:

copy utilman.exe utilman1.exe

• A continuación eliminaremos utilman.exe:

# del utilman.exe

• tras eso ejecutaremos el siguiente comando para sustituir utilman con el cmd:

copy cmd.exe utilman.exe

- Ahora saldremos del terminal en el que estábamos y reiniciaremos el equipo para entrar en windows.
- A continuación debemos ir a la esquina inferior derecha y pulsar en el icono de accesibilidad (tiene forma de muñeco) para llamar al cmd:

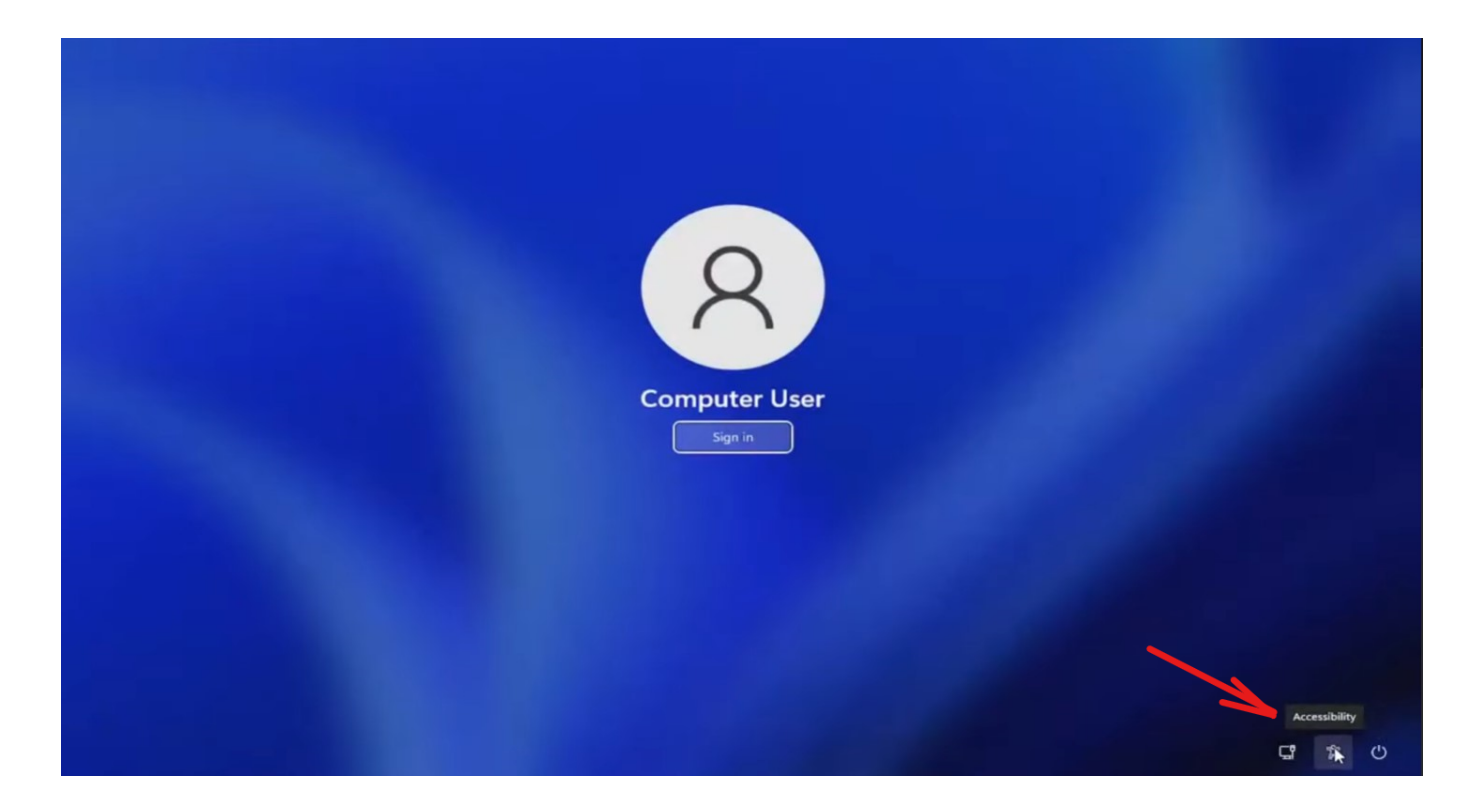

• En la terminal que nos va a aparecer ejecutaremos el siguiente comando:

# control userpasswords2

- En la ventana que nos saldrá pulsaremos reiniciar contraseña y estableceremos la nueva contraseña
- Tras eso le daremos a aplicar y ya podremos loguear en el sistema.

From: https://knoppia.net/ - **Knoppia** 

Permanent link: https://knoppia.net/doku.php?id=windows:recuperar\_pass&rev=1708597997

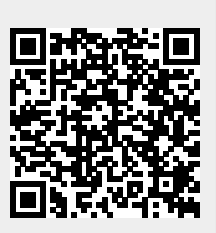

Last update: 2024/02/22 10:33